# **Chrome Developer Tools Cheat Sheet**

Open with Ctrl - Alt - I or right click and inspect element

## HTML

#### Edit DOM attributes inline

In *Elements* tab or styles drawer, **double click** attribute.

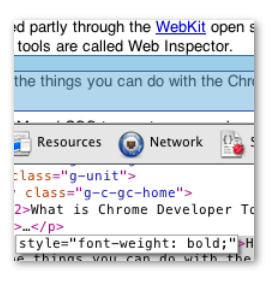

▼<div class="g-unit"> ▼<div class="g-c-gc-home"= <h2>What is Chrome Deve

Add Attribute

#### Edit chunks of HTML

In *Elements* tab, **right click** an element and select "Edit as HTML"

- Copy HTML via menu item
- Delete node via menu item

#### Visually inspect DOM elements

In *Elements* tab, **click** footer button or **Ctrl - Shift - C** and select desired element in page.

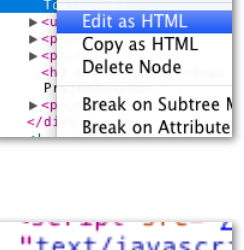

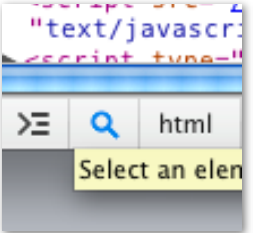

### JavaScript

#### Console

Invoke with Esc or Ctrl - Alt - J or Console

- Get current DOM element with \$0
- Get all keyboard shortcuts with ?

#### Console API

- copy(text) copy text to clipboard
- dir(elt) show element properties
- inspect(elt) open in *Elements* tab

#### Edit chunks of JavaScript

In Scripts tab, double click script to edit. Ctrl - S to save

Go to line with Ctrl - L

#### Script pretty printing

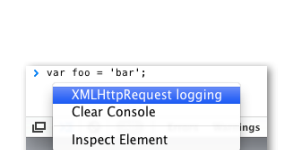

var foo =

 'bar':

All

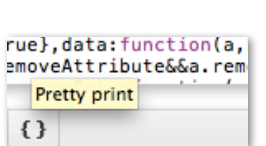

### CSS

#### Inline CSS per-element styling

In *Elements* sidebar, **double click** CSS

- · Autocompletion of keys and values
- · Tab between keys and values
- Double click after closing bracket to add new property

#### Create new CSS rules

Click on gear icon in Elements sidebar

| overflow: hidden:<br>}                            |
|---------------------------------------------------|
| <pre>div { user agent styl  display: block;</pre> |
| }                                                 |
|                                                   |

#gc-home codesite.pack.0.

Matched CSS Rules

.g-c-gc-home

▶ padding: 0:

| ew Style Rule |
|---------------|
|               |

#### Free form CSS editing

In Resources sidebar, double click CSS and Ctrl - S

#### Versioned CSS/JS

CSS/JS changes get saved into versions

- Right click and revert to a revision.
- Right click and save back to a local file.

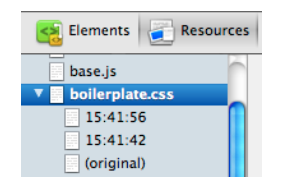

#### **Breakpoints**

In Scripts tab, click in the gutter

- Conditional breakpoints
  right click the gutter
- DOM breakpoints
  in *Elements* tab, right click
- XHR breakpoints in *Scripts* sidebar + to filter by URL
- Event listener breakpoints In *Scripts* sidebar, check off type
- Exception breakpoints
  In Scripts tab, break icon in footer

#### Variable inspection

When at a breakpoint, **hover** over variable

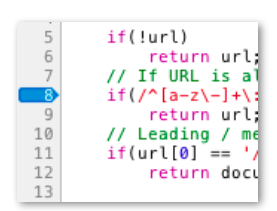

| ▶ Breakpoints                                             |                   |
|-----------------------------------------------------------|-------------------|
| ▶ DOM Breakpoints                                         |                   |
| ▼ XHR Breakpoints                                         | +                 |
| Many XHR                                                  |                   |
| ▼ Event Listener Breakpoints                              |                   |
| ▶ 🗆 Keyboard                                              |                   |
| ▶ 🗆 Mouse                                                 |                   |
| function theFunct<br>listen_for_broad<br>dispatcher[funct | ion<br>dca<br>tio |

|    | 22 as one as according on.          |
|----|-------------------------------------|
|    | 141 1AL - 1 1.1 . 1 11 1.           |
| 9  | "http://code.google.com             |
| 10 | // _ading / means abso              |
| 11 | if( <mark>url</mark> [0] == '/')    |
| 12 | return document.loca                |
| 13 |                                     |
| 14 | <pre>// Remove filename and a</pre> |
| 15 | <pre>var base = document.base</pre> |
| 16 | if(!base) return documer            |

>= 🕕